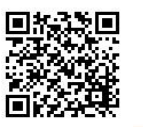

## 平群町メール配信システム (新規登録)

携帯電話・パソコンから http://www.heguri-mail.jp/cel/ にアクセスします。

QRコード読み取り機能付き携帯電話をお使いの方は右上のQRコードからアドレスの入力ができます。 ドメイン指定受信などメールの受信制限をされている方は、heguri-mai.jpからの受信を可能にしてください。

・これらの登録解除方法などは実際とは若干異なることがありますのでご了承ください。

・携帯電話の使用・設定方法につきましては各携帯会社にお問い合わせください。

・登録料は無料です。ただし、登録・解除時やメール送受信にかかる通信料は利用者の負担となります。

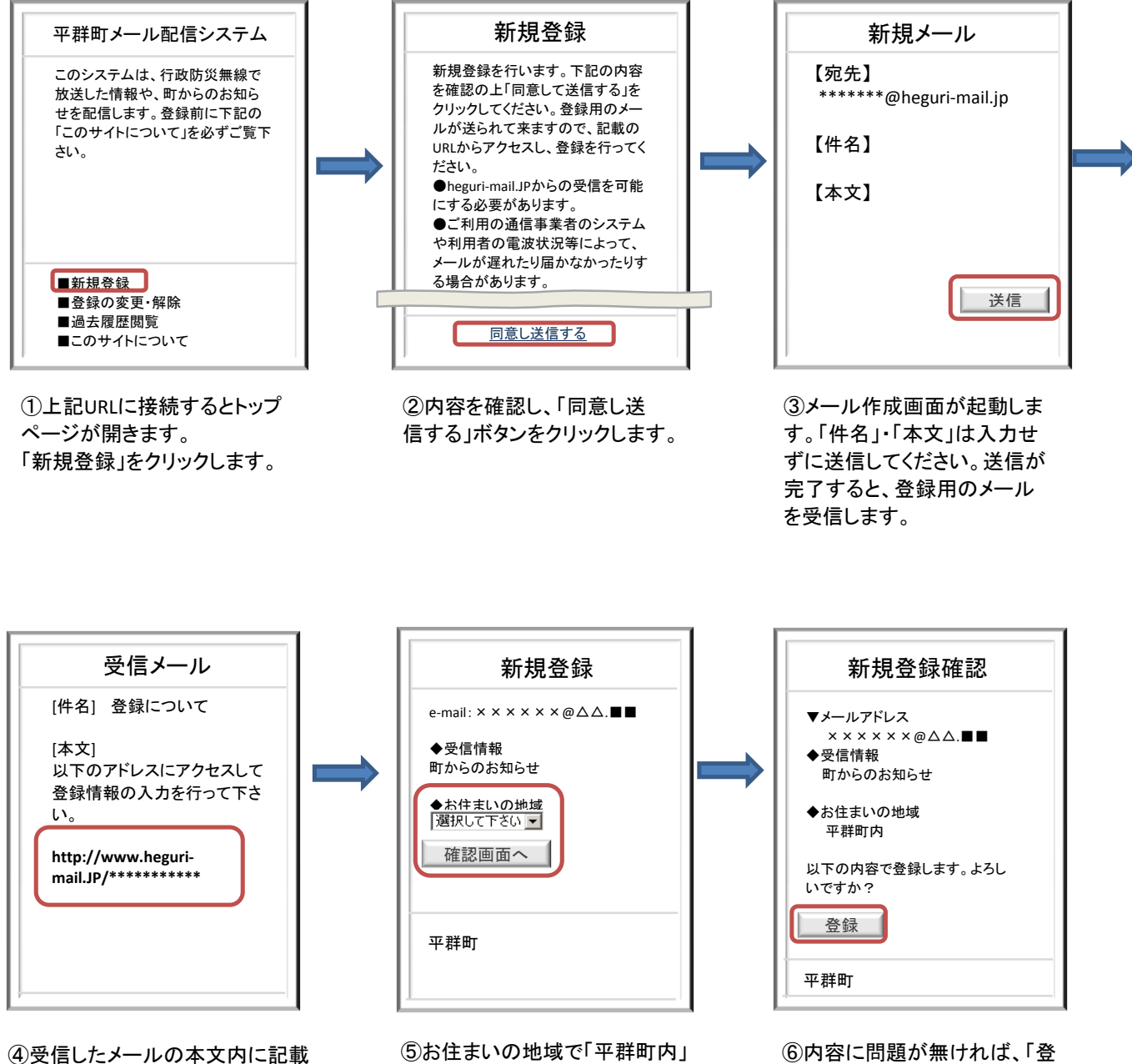

④受信したメールの本文内に記載 されているURLをクリックし、新規 登録画面にアクセスします。 ⑤お住まいの地域で「平群町内」 もしくは「平群町外」を選択し、 「確認画面へ」をクリックします。 ⑥内容に問題が無ければ、「登録」をクリックします。 登録完了の画面が表示され、確認メールが届きます。 確認メールが届いたら、登録完 了となります。